# Installasjon fra Onesti App

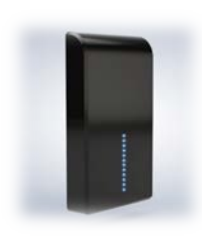

#### Kom i gang med Onesti Smarthus

- 1. Tilkoble HomeGate til strøm, la den lade i 20 min før oppstart.
- 2. Etter 20 minutter sett bryter på HomeGate til ON posisjon.

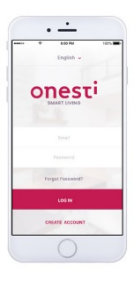

3. Last ned appen Onesti fra google play eller appstore

- 1. Følg instruksjonene under når du går inn i appen for å registrere din HomeGate.
  - 1.1. Velg opprett konto for å registrere din Homegate
  - 1.2. Velg fanen Register ny Homegate
  - 1.3. Kryss av sjekklisten før du fortsetter
  - 1.4. Fyll inn For og Etternavn, du må også ha en gyldig epost adresse, passordet du velger må ha minimum 8 tegn og det er dette samt e-post adressen du benytter for å logge inn senere.
  - 1.5. Trykk på start skanning, app vil nå be om tilgang til ditt kamera, hold kamera ca 10 cm fra QR koden som du finner bak på din Homegate, trykk deretter fortsett.
  - 1.6. Vår avtalepart ID er et 4 sifferet tall som din selger/installatør har, skriv dette inn i rubrikken avtalepart ID. (XXXX)
  - 1.7. Adresse er stedet du velger å installere din Homegate.
  - 1.8. Tilkoble WiFi ved å trykke på Vis Nettverk, når du har valgt ønsket nettverk (det kan ta inntil 1.min før nett vises) tast inn gjeldene passord til valgte WiFi nett og velg fortsett.
  - 1.9. PIN kode er koden du benytter for å aktivere/deaktivere alarm etc.

| honik 🗸                        | < OPPRETT NY KONTO                                                                                | < Speccase                                                                           |
|--------------------------------|---------------------------------------------------------------------------------------------------|--------------------------------------------------------------------------------------|
|                                |                                                                                                   | Far registrening av ny HomeGate, vernigst bekreft<br>at punkterie nedertior enution. |
| <b>ONEST</b> i<br>SMART LIVING | Har die motstatt ein linvitangion pr SMS?<br>Hivis Ja, kan die opportitie zij kento han.          | 1. Tilkabling av HomeGate                                                            |
|                                | 🖉 dog er inviker                                                                                  | 2. Beckup betteri<br>Hendode son sont direksen sonan 100 warener.                    |
|                                | (2)                                                                                               | 3. Skil på HomsGate<br>Erysterer sott III ON                                         |
|                                |                                                                                                   | 4. Tilkobling GK                                                                     |
|                                | Oppretit ny bruker og registrer ny<br>Gresti HomeGato.                                            | and the result of the same west planted                                              |
| Client passorc?                | Hvis du har alarmoverväkningsaktale, skal all<br>registrering uitares av en sikkerhetsleverandar. |                                                                                      |
| Logg Itn                       | et Registrer my HomeCate                                                                          |                                                                                      |
| OPPRETT NY KONTO               |                                                                                                   | Fortset: >                                                                           |

| 1.Opprett ny konto                                                                                                    | 2.Registrer ny Homegate                                                                                                    | 3.Sjekkliste                                        |
|----------------------------------------------------------------------------------------------------|----------------------------------------------------------------------------------------------------|-----------------------------------------------------|
| COMMENT IN A NONTO                                                                                                    | C TROKETY HOUSENEL<br>THE OF OF LINE as work of the of the database of<br>the of Christian<br>Under Of Line as work of the database<br>Under Of Line as work of the database<br>Under Of |                                                     |
| 4.Opprett konto                                                                                                    | S.Start skanning                                                                                                    | 6.Skriv inn <b>Partner ID, 4 siffer</b>             |
| Anne  Anne Anne  Anne  Anne  Anne  Anne  Anne  An | C MAN PERSON<br>C MAN PERSON<br>Thirds here and<br>a straft informations<br>O Vis nativeric                                                                                                    | dens                                                |
|                                                                                                    |                                                                                                    | Replaces dispersently indextants of it in NeuroCole |
| 7.Adresse                                                                                                    | 8.Koble til WIFI                                                                                                    | 9. PIN kode                                         |

### For å legge til godkjente produkter

- Velg meny (øverst til venstre) og gå inn på enhetsliste, trykk på + tegnet, følg instruksen du får videre. App`en vil nå be deg sette ønsket enhet i parrings modus (varierer fra produkt til produkt se i produktbeskrivelsen som følger med enheten)
  NB: Vær i nærheten av HomeGate når du legger til nye produkter.
- 2. Når installeringen er ferdig kommer bilde av enheten frem i app`en, du må nå navngi enheten (dette kan endres) samt tildele den rom og etasje.
- 3. Komponentene benytter Zigbee, dette er en type radio hvor nesten alle strømsatte komponenter i ditt nettverk snakker sammen. Batteridrevne komponenter snakker enten direkte med HomeGate eller via en strøm satt enhet og videre til HomeGate.

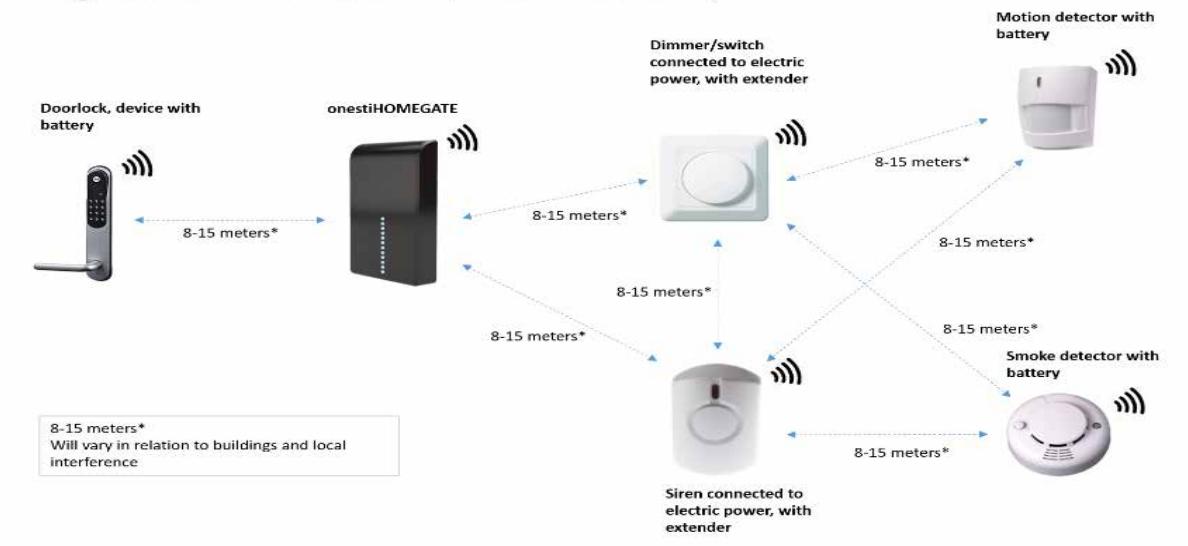

## ZigBee communication (Mesh network)

#### **Opprette en bruker/medlem/Gjest**

- 1. Velg meny (øverst til venstre) deretter velg Brukere, trykk på + tegnet og velger bruker type (Administrator/Medlem/Gjest) Gjestebruker har ikke tilgang til app, kun adgangskode til en eller flere dørlåser samt pin kode for eventuell alarm.
- 2. Legg inn informasjonen som instruert i appen, fullt navn, mobil nr og e-post adresse for administrator og medlemmer, kun mobil nr for gjestebruker. du kan også legge inn brukerkode med start og slutt dato.
- 3. Send invitasjon.
- 4. Nå vil vedkommende motta en sms med invitasjon til anlegget. De følger instruksen i sms`en for brukeropprettelse i appen hvis de ikke har opprettet bruker fra før av.

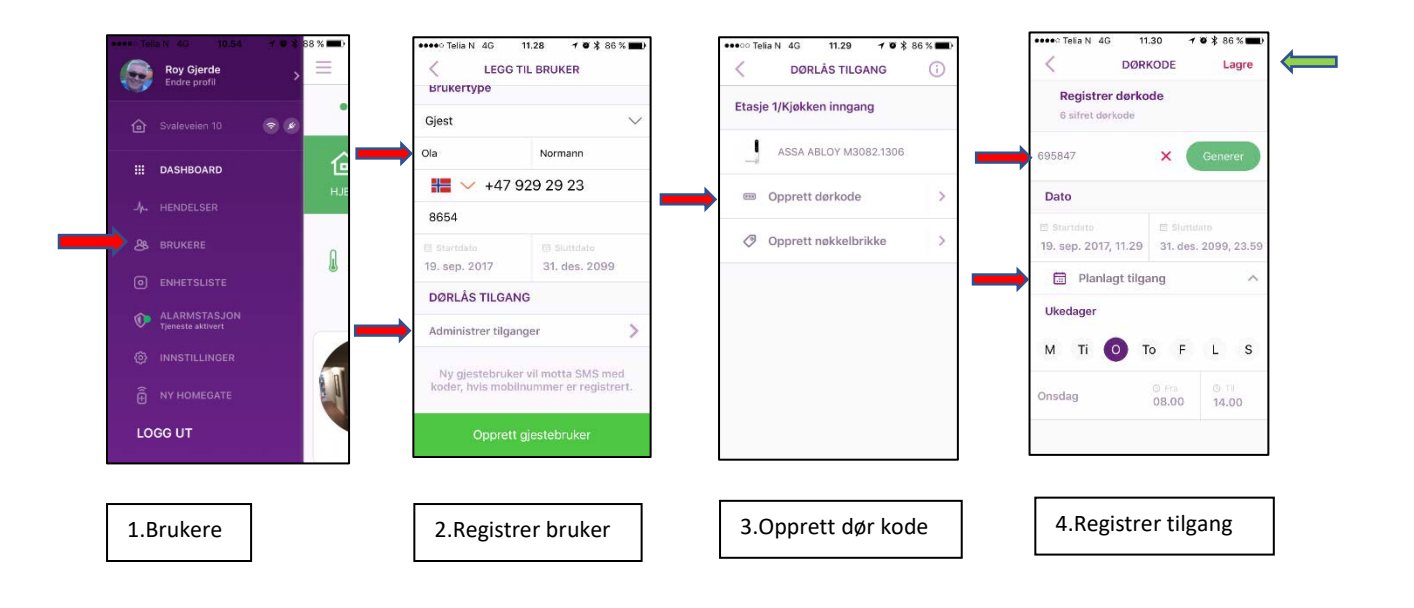